# Trunking

STATETOCH REST

Software Option 897 089

#### **Operating Instructions**

05\_trunk Doc. Version: 9507-320-B

Acterna Muenchen GmbH, Gutenbergstr. 2 – 4, D-85737 Ismaning

**2** +49 (89) 9 96 41-0

Fax: +49 (89) 9 96 41-160

# Contents

| What Can the Trunking Software Option Do?        |       |
|--------------------------------------------------|-------|
| Connecting Mobile under Test                     | 10-6  |
| Basic Settings in Parameter Mask                 | 10-6  |
| Basic Settings in Test Mask                      | 10-8  |
| Performing Tests                                 |       |
| Registering mobile under test                    |       |
| Querying serial number of mobile under test      |       |
| Call from mobile under test                      |       |
| Call to mobile under test                        |       |
| Group call from mobile under test                | 10-16 |
| Group call to mobile under test                  |       |
| Conference call established by mobile under test | 10-18 |
| Including mobile under test in conference call   |       |
| Querying status of mobile under test             | 10-20 |
| Sending status to mobile under test              |       |
| Receiving data telegram from mobile under test   | 10-21 |
| Sending data telegram to mobile under test       |       |
| Change channel                                   | 10-22 |
| What is Trunking?                                | 10-23 |
| Speed Summary                                    | 10-26 |
|                                                  |       |

Differences to former software versions: see the lifeline at the end of this supplement

# What Can the Trunking Software Option Do?

- Send out call-number-related requests to check in (registration).
- Accept and transmit Interprefix, Common Prefix, PSTN and PABX calls.
- Accept and transmit group calls.
- Query the serial number of a mobile.
- Change channel on the control channel and the traffic channel.
- Simulate a conference call. The Communication Test Set can both be included in an ongoing call by the mobile under test and include the mobile under test in a call.
- Accept and send status messages.
- STABILOCK is a virtual mobile. This mobile can be called by the mobile under test and send both group calls and status messages to the mobile under test.
- Send and receive data telegrams.

### **Connecting Mobile under Test**

Connect the RF socket of the mobile under test to the RF socket of STABILOCK. DUPLEX mode is set automatically when you call up the test mask.

# **Basic Settings in Parameter Mask**

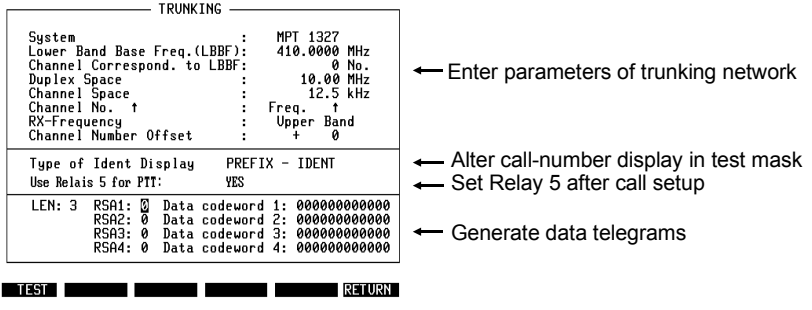

Fig. 10.1: Parameter mask

- MPT 1327 orThe scroll variable in the System field determines whetherPAA 2424?MPT 1327 or PAA 2424 signalling is used.
- Entering The entry in the Lower Band Base Freq. (LBBF) field system parameters the lower band frequency. Depending on whether the variable Upper Band or Lower Band is selected in the RX Frequency scroll field, the Communication Test Set transmits or receives on the lower band frequency.

In the field Channel Correspond. to LBBF you enter the channel number corresponding to the lower band frequency, and in the Channel No. scroll field you define whether the lower band frequency rises or falls with increasing channel number.

The duplex spacing and channel spacing are entered in the fields Duplex Space and Channel Space.

The entry in the Channel Number Offset field defines the channel offset. The entered figure is subtracted with its sign from the control-channel and traffic-channel number. The result determines the assignment of channel and frequency for the mobile under test.

| Altering call-<br>number display<br>in test mask | The scroll variables in the field $\mathtt{Type}$ of <code>Ident Display</code> determine how mobile call numbers are displayed in the test mask. Depending on whether <code>NP-FIN-UN</code> or <code>PREFIX-IDENT</code> is set, the call number of the mobile is entered in the form number prefix-fleet number-unit number or prefix ident.                  |
|--------------------------------------------------|----------------------------------------------------------------------------------------------------|
| Set Relay 5                                      | If you place the scroll variable YES in the field Use Relais 5 for PTT, Relay No. 5 on the STABILOCK's Control Interface (A, B, C or D) will be set after call setup (see also description of the option Control Interface in Chapter 9).                                                                                                    |
|                                                  | This facilitates the simulation of pressing the PTT key on the mobile especially by using AUTORUN programs.                                                                                                    |
| Generating<br>data telegrams                     | In the LEN field you enter the number of data telegrams (DCW = data code word). Permissible values are:<br>0 = one DCW, 1 = two DCWs, 2 = three DCWs and  3 = four DCWs. Depending on the entry, the data code words 1 to 4 are transmitted.                                                                                                    |
|                                                  | The RSA field shows whether the current data code word is<br>followed by another (1) or not (0). Default: 0. The bit is only<br>relevant for data code words 2 and 4, because only these<br>two telegrams can be followed by another one. After data<br>code words 1 and 3 there is either another data code word<br>or a filler telegram to fill the time slot. |
|                                                  | The data telegrams are entered in the fields Data code-                                                                                                    |

word 1-4.

### **Basic Settings in Test Mask**

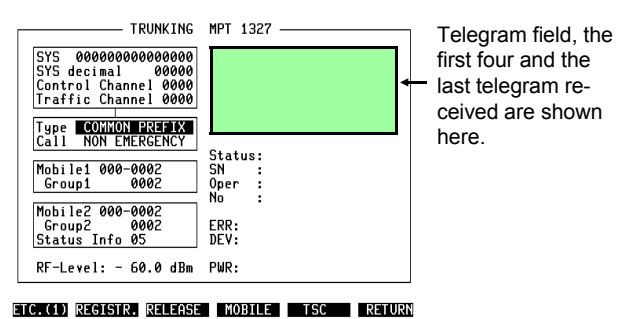

Fig. 10.2: Test mask.

#### Entering parameters of mobile under test

SYS (System Identity Code) The 15 bits of which the SYS is composed contain the number of the network (OPID), the number of the cell (NDD) and a label (LAB) that states the permissible operating modes of the mobile under test.

The SYS is entered either bit by bit in the  ${\tt SYS}$  field or as a decimal number in the  ${\tt SYS}$  decimal field of the test mask.

Example: Chekker

The breakdown of the SYS into OPID, NDD and LAB is

| Bit | 1 | 2-8  | 9-12 | 13-15 |
|-----|---|------|------|-------|
| SYS | 0 | OPID | NDD  | LAB   |

special-to-system.

Attention: If the SYS for the mobile under test is unknown, the mobile cannot be tested.

| Control channel   | Each network has at least one control channel. The number of the channel is entered in the Control Channel field.                                                                                                    |
|-------------------|----------------------------------------------------------------------------------------------------|
|                   | Attention: The mobile under test can only be tested with a valid control-channel number admissible for the mobile.                                                                                                    |
| Traffic channel   | Enter the number of a valid traffic channel in the Traffic Channel field. Only then can the mobile be tested on the traffic channel (eg call from and to mobile under test).                                                                                                    |
| Call number       | The call number of the mobile under test can be entered in the Mobile1 field. The form of the call-number display is set in the scroll field Type of Ident Display of the parameter mask.                                                                                                    |
|                   | When a call number is entered, the Communication Test Set requests the mobile under this number to check in.                                                                                                    |
|                   | If the call number of the mobile under test is unknown, you can enter the number 000-0002 or 200-2001-020 in the Mobile1 field. The Communication Test Set then sends a general request to register. When the mobile under test checks in, its call number is automatically entered in the Mobile1 field. |
| Group number      | To test the group-call functions, enter the group number of the mobile under test in the Group1 field.                                                                                                    |
|                   | Attention: If the Communication Test Set is to make a group call, the group number must be entered in the Group1 field.                                                                                                    |
| Entering RF level | Enter the RF level in the RF-Level field. The choice between terminal voltage (50 $\Omega$ ) and EMF is made in the RX or DUPLEX mask.                                                                                                    |

10

#### Entering parameters of virtual mobile

The virtual mobile is simulated by the Communication Test Set. In this way calls can be tested to and from the mobile under test.

- Call number Enter the call number of the virtual mobile in the Mobile2 field. Under this call number the mobile under test can call the virtual mobile.
- Group number The group number must be entered in the Group2 field if the mobile under test is to send a group call to the virtual mobile.
- Status A status number can be entered in the Status Info field. Permissible values are 0 to 31. How the status number is interpreted by the mobile under test will depend on its programming. Exception: status 0 and 31. These two are reserved for "Receiver off-hook" (0) and "Receiver onhook" (31).
- Entering type of call The Type scroll field defines the type of call. The following types of call are possible: call with the same prefix (COMMON PREFIX), with different prefix (INTERPREFIX), in or from a private automatic branch exchange (PABX), call in or from the public switched telephone network (PSTN).
- Normal call NON EMERGENCY or EMERGENCY in the Call scroll field or emergency call? determines whether a normal call or an emergency call is transmitted.

# **Performing Tests**

| TRUNKING                                                                                                    | MPT 1327                                                                                                    |          |
|----------------------------------------------------------------------------------------------------|----------------------------------------------------------------------------------------------------|----------|
| SYS 000000110001001<br>SYS decimal 00393<br>Control Channel 0001<br>Traffic Channel 0289<br>Type COMMON PREFIX<br>Call NON EMPERENX | RQC         FB32DC5CC858         D95F           HEAD         FB32DCFF6642         B83D           DCW         048D159E2404         AB43           DCW         234567890123         11F9           DCW         1159E24044BD1         F1FF           DCW         167890123456         2DE4 |          |
| Mobile1 123-1602<br>Group1 7784                                                                                                    | Status:<br>SN :<br>Oper :<br>No : 1627                                                                                                    | <b>←</b> |
| Mobile2 123-1627<br>Group2 7784<br><u>Status Info 09</u><br>RF-Level: - 60.0 dBm                                                    | ERR:<br>DEV:<br>PWR:                                                                                                    |          |
| ETC.(4)                                                                                                    | SDM MOB SDM TSC RETURN                                                                                                    |          |

Fig. 10.3:  $(\underline{\text{ETC}(1...4)})$  switches between the four softkey levels in the test mask. (RETURN) recalls the parameter mask.

Telegram field, displays the first four and the most recently called telegrams.

Results, depending on the measurements, are displayed here.

\_ These results can only be read during the measurement.

#### Registering mobile under test

| Why?   | A mobile can only be called or call itself if it is registered<br>with the TSC. Registration of a mobile with the TSC occurs<br>after switch-on, provided the mobile is in the correct net-<br>work (the SYS of the network and the mobile are identical).<br>If registration is successful, all other tests can be per-<br>formed.                                                                                                    |
|--------|----------------------------------------------------------------------------------------------------|
|        | There are two kinds of registration: registration because of<br>a general call by the TSC (ALH telegrams) and registration<br>because the TSC requests the mobile to register (ALHR<br>telegrams).                                                                                                    |
| How?   | <ul> <li>O Enter parameters of trunked-radio network.</li> <li>O Enter parameters of mobile under test. If the call number of the mobile is entered in the Mobile1 field, the mobile is requested to register (ALHR). If the number 000-0002 or 200-2001-020 is entered, there is a general request to register (ALH).</li> <li>O Start test with (REGISTR.) (halt with (STOP)).</li> </ul>                                                                                   |
| 13     | If the mobile was already checked into the cell, in some<br>networks it will no longer register on a general call to<br>register. But there are two possibilities so that you can still<br>carry out the test. If you know the call number of the mobile,<br>you can call on it to register direct. If you do not know the<br>call number, you change cell (alter SYS). A working mobile<br>must register in a new cell.                                                      |
| Result | <ul> <li>Service display active on mobile under test.</li> <li>RQR telegram in telegram field.</li> <li>Call number of mobile under test in Mobile1 field.</li> </ul>                                                                                                    |
|        | SYS         00000110001001         RQR         D1C0DC540000 C5E4           SYS decimal         00777         Control Channel 0201         Traffic Channel 0000           Type         COMMON PREFIX         Status:           Call NON ERERGENCY         Status:           Mobile1 001-6171         SN         :           Group1 0002         Oper         No           Mobile2 000-0002         Group2 0002         ERR:           Status Info 05         DEV:         ERR: |

ETC.(1) REGISTR. RELEASE MOBILE TSC RETURN

Fig. 10.4: Test mask after registration.

RF-Level: - 60.0 dBm PWR:

#### Querying serial number of mobile under test

| Why?   | Each mobile has an individual serial number that is stored<br>unalterable in the mobile. By means of the serial number<br>the TSC can check, for example, whether the mobile is<br>authorized to be active in a network.                                                                                                    |
|--------|----------------------------------------------------------------------------------------------------|
| How?   | <ul> <li>Register mobile under test.</li> <li>(SER. NO.) starts test (halt with (STOP)).</li> </ul>                                                                                                    |
| Result | <ul> <li>Serial number of mobile under test in SN field.</li> <li>TRUNKING NPT 1327</li> <li>SYS decimal 00793<br/>Control Channel 0250<br/>Traffic Channel 0250<br/>Traffic Channel 0250<br/>Traffic Channel 0250<br/>Tuber 1 001 - 6171<br/>Group1 7000</li> <li>Mobile1 001-6167<br/>Group2 7000<br/>Status Info 01</li> <li>RF-Level: - 60.0 dBm PWR:</li> </ul> |

Fig. 10.5: Test mask after querying serial number

#### Call from mobile under test

| Why?        | Test whether the mobile can send a call. The calls Inter-<br>prefix, Common Prefix, PABX and PSTN are tested.                                                                                                    |
|-------------|----------------------------------------------------------------------------------------------------|
| How?        | <ul> <li>Register mobile under test.</li> <li>Set type of call in Type scroll field.</li> <li>(MOBILE) starts test (halt with (STOP)).</li> <li>Trigger call from mobile under test.</li> <li>Press ringing key when mobile under test is on traffic channel.</li> </ul>                                                                                                    |
| Result      | <ul> <li>Frequency error.</li> <li>Deviation.</li> <li>Transmitted power.</li> <li>Received telegrams in telegram display field.</li> <li>Type of call in No field.</li> <li>The Oper field shows during the call whether the ringing key is pressed or not. The Oper figure 3 confirms clear-down of the call.</li> </ul>                                                                                                    |
| Ending test | C End call on mobile under test or with (RELEASE).<br>TRUNKING MPT 1327<br>SYS 00000011000110001<br>SYS decimal 00793<br>Control Channel 02281<br>MAINT D1C0DC650200 D7E8<br>MAINT D1C0DC650200 D7E8<br>MAINT D1C0DC650200 9041<br>MAINT D1C0DC650200 9041<br>MAINT D1C0DC650200 9041<br>MAINT D1C0DC650200 D7E8<br>MAINT D1C0DC650200 D7E8<br>MAINT D1C0DC650200 D7E8<br>MAINT D1C0DC650200 D7E8<br>MAINT D1C0DC650200 D7E8<br>MAINT D1C0DC650200 D7E8<br>MAINT D1C0DC650200 D7E8<br>Carbon 0002<br>Mobile2 081-6167<br>Group1 0002<br>RF-Level: - 60.0 dBm PWR: - 6.09 W |

#### ETC.(1) REGISTR. RELEASE MOBILE TSC RETURN

Fig. 10.6: Test mask after call from mobile under test.

#### Call to mobile under test

| Why?        | Test whether the mobile can receive a call. The following types of call can be tested: Interprefix, Common Prefix, PABX and PSTN.                                                                                                    |
|-------------|----------------------------------------------------------------------------------------------------|
| How?        | <ul> <li>Register mobile under test.</li> <li>Set type of call in TYPe scroll field.</li> <li>(TSC) starts test (halt with (STOP)).</li> </ul>                                                                                                    |
| Result      | <ul> <li>Frequency error.</li> <li>Deviation.</li> <li>Transmitted power.</li> <li>Received telegrams in telegram display field.</li> <li>Type of call in No field.</li> <li>The Oper field shows during the call whether the ringing key is pressed or not. The Oper figure 3 confirms clear-down of the call.</li> </ul> |
| Ending test | O End call on mobile under test or with (RELEASE).                                                                                                    |
|             | IRUNKING MPT 1327                                                                                                    |

| TRUNKING             | MPT 1327                 |
|----------------------|--------------------------|
|                      |                          |
| SYS 000001100011001  | ACKId0 D1C0DC2702E0 6A79 |
| SYS decimal 00793    | ROO 00 D1FFF45B0360 F210 |
| Control Channel 0201 | MOINT D1C0DC652100 8593  |
| Tasffis Channel O201 | MOINT DICODCOSCIOO 01 55 |
| Traffic Channel Made |                          |
|                      | MHINI DICODC652120 CBDH  |
| Type COMMON PREFIX   | MAINT D1C0DC652100 8F93  |
| Call NON EMERGENCY   |                          |
|                      | Status: 00               |
| Mohile1 081-6171     | SN ·                     |
| Group1 0002          | Oner : A Pressel on      |
| 0.0001 0000          |                          |
| M-L:1-2 004 0407     | . 0150 1301              |
| NOD1162 081-6167     | 555 A 66 I II            |
| Group2 0002          | ERR: -0.39 kHz           |
| Status Info 01       | DEV: +1.17 kHz           |
|                      | -1.18 kHz                |
| RF-Level: - 60.0 dBm | PWR: 6.81 W              |
|                      |                          |
|                      |                          |

ETC.(1) REGISTR. RELEASE MOBILE TSC RETURN

Fig. 10.7: Test mask after call to mobile under test.

#### Group call from mobile under test

| Why?        | Test whether the mobile can send a group call. The calls Interprefix and Common Prefix are tested.                                                                                                    |
|-------------|----------------------------------------------------------------------------------------------------|
| How?        | <ul> <li>Register mobile under test.</li> <li>Set type of call in Type scroll field.</li> <li>(GROUPMOB) starts test (halt with (STOP)).</li> <li>Trigger group call on mobile under test.</li> </ul>                                                                                                    |
| Result      | <ul> <li>Frequency error.</li> <li>Deviation.</li> <li>Transmitted power.</li> <li>Received telegrams in telegram display field.</li> <li>Type of call in No field.</li> <li>The Oper field shows during the call whether the ringing key is pressed or not. The Oper figure 3 confirms clear-down of the call.</li> </ul> |
| Ending test | O End call on mobile under test or with (RELEASE).                                                                                                    |

TRUNKING MPT 1327

 SYS 000001100011001
 RCS
 D1F344430358 4C7A

 SYS decimal
 00733
 MAINT
 D1C0DC552100 8F93

 Control Channel 0201
 MAINT
 D1C0DC552120 0102

 Traffic Channel 0201
 MAINT
 D1C0DC552120 0102

 Type COMMON PREFIX
 MAINT
 D1C0DC552120 020A

 Call NON PREFIX
 MAINT
 D1C0DC552120 020A

 Mobile1 081-6171
 Status:
 Status:

 Mobile2 081-6167
 Oper : 0 Pressel on
 No : 7784

 Mobile2 077784
 ERR: -0.40 kHz
 DEV: +0.44 kHz

 Status Info 01
 DEV: +0.46 kHz
 RF-Level: - 60.0 dBm
 PWR: 6.85 W

ETC.(2) SER. NO. NEW CHAN GROUPMOB GROUPTSC RETURN

Fig. 10.8: Test mask after group call from mobile under test.

#### Group call to mobile under test

| Why?        | Test how the mobile reacts to a group call. The calls Interprefix, Common Prefix, PABX and PSTN are tested.                                                                                                    |
|-------------|----------------------------------------------------------------------------------------------------|
| How?        | <ul> <li>Register mobile under test.</li> <li>Set type of call in Type scroll field.</li> <li>(GROUPTSC) starts test (halt with (STOP)).</li> </ul>                                                                                                    |
| Result      | <ul> <li>Frequency error.</li> <li>Deviation.</li> <li>Transmitted power.</li> <li>Received telegrams in telegram display field.</li> <li>Type of call in No field.</li> <li>The Oper field shows during the call whether the ringing key is pressed or not. The Oper figure 3 confirms clear-down of the call.</li> </ul>                                                         |
| Ending test | Status:<br>Mobile2 081-6167<br>Group2 7784<br>RF-Level: - 60.0 dBm O End call on mobile under test or with (RELEASE). Traftic Channel 0289<br>MAINT D1C0DC652100 8F93<br>MAINT D1C0DC652120 CBDA Traftic Channel 0289<br>MAINT D1C0DC552100 0F93 Type COMMON PREFIX<br>Status:<br>Mobile2 081-6167<br>Group2 7784<br>RF-Level: - 60.0 dBm FUR: -0.42 kHz<br>-0.16 kHz<br>-0.16 kHz |

ETC.(2) SER. NO. NEW CHAN GROUPMOB GROUPTSC RETURN

Fig. 10.9: Test mask after group call to mobile under test.

#### Conference call established by mobile under test

| Why?        | Test whether the mobile can include a third mobile, simulated by the Communication Test Set, in an ongoing call. The calls Interprefix, Common Prefix, PABX and PSTN are tested.                                                                                                    |  |  |  |
|-------------|----------------------------------------------------------------------------------------------------|--|--|--|
| How?        | <ul> <li>Register mobile under test.</li> <li>Set type of call in Type scroll field.</li> <li>Trigger call to or from mobile under test.</li> <li>(INCL MOB) starts test (halt with (STOP)).</li> <li>Trigger conference call on mobile under test.</li> </ul>                                                                                                    |  |  |  |
| Result      | <ul> <li>Frequency error.</li> <li>Deviation.</li> <li>Transmitted power.</li> <li>Received telegrams in telegram display field.</li> <li>Type of call in No field.</li> <li>The Oper field shows during the call whether the ringing key is pressed or not. The Oper figure 3 confirms clear-down of the call.</li> </ul>                                                                                                    |  |  |  |
| Ending test | C End call on mobile under test or with (RELEASE).<br>TRUNKING MPT 1327<br>SYS decimal 00793<br>Sys decimal 00793<br>Control Channel 0201<br>Iraffic Channel 0209<br>MAINT DICODCC52140 0192<br>Iraffic Channel 0209<br>MAINT DICODCC52140 0192<br>Iraffic Channel 0209<br>MAINT DICODCC52140 0192<br>Type COMMON PREFIX<br>Call NON EMERGENCY<br>Mobilel 001-6171<br>Status:<br>Status:<br>Mobile2 001-6171<br>Status:<br>RF-Level: - 60.0 dBm PWR: 6.55 W |  |  |  |

ETC.(3) INCL MOB INCL TSC STAT MOB STAT TSC RETURN

Fig. 10.10: Test mask after mobile under test has included third mobile, simulated by Communication Test Set, in ongoing call.

#### Including mobile under test in conference call

| Why?        | Test whether the mobile can be included in a conference call. The calls Interprefix, Common Prefix, PABX and PSTN are tested.                                                                                                    |  |  |  |
|-------------|----------------------------------------------------------------------------------------------------|--|--|--|
| How?        | <ul> <li>O Register mobile under test.</li> <li>O Set type of call in Type scroll field.</li> <li>O (INCL TSC) starts test (halt with (STOP)).</li> </ul>                                                                                                    |  |  |  |
| Result      | <ul> <li>Frequency error.</li> <li>Deviation.</li> <li>Transmitted power.</li> <li>Received telegrams in telegram display field.</li> <li>Type of call in No field.</li> <li>The Oper field shows during the call whether the ringing key is pressed or not. The Oper figure 3 confirms clear-down of the call.</li> </ul>                                                                                                    |  |  |  |
| Ending test | O End call on mobile under test or with (RELEASE).         TRUNKING       MPT 1327         SYS 0000011000110001       ACKIq0 DIC0DC27FF40 02B9         SYS decimal       00793         Control Channel 02201       MRINT DIC0DC52100 8F93         Traffic Channel 02201       MRINT DIC0DC52100 8F93         Traffic Channel 02201       MRINT DIC0DC52100 8F93         Tage COMMON PREFIX       MINT DIC0DC52100 8F93         Mobile1 001-6171       Status: 00         Status Info 01       Status Info 01         Mbile2 001-6167       OF ressel on No         Status Info 01       ERR: -0.42 kHz         RF-Level: - 60.0 dBm       PWF |  |  |  |

ETC.(3) INCL MOB INCL TSC STAT MOB STAT TSC RETURN

Fig. 10.11: Test mask after mobile under test has been included as third subscriber in ongoing call simulated by Communication Test Set.

#### Querying status of mobile under test

| Why?   | Test whether the mobile can send a status message. The calls Interprefix and Common Prefix are tested. |
|--------|----------------------------------------------------------------------------------------------------|
| How?   | <ul> <li>Register mobile under test.</li> <li>(STAT MOB) starts test (halt with (STOP)).</li> </ul>    |
| Result | O Status in Status field.                                                                              |

| TRUNKING                                                                                 | MPT 1327                     |
|------------------------------------------------------------------------------------------|------------------------------|
| SYS 000001100011001<br>SYS decimal 00793<br>Control Channel 0201<br>Traffic Channel 0289 | RQQ 23 D1C0B45B0377 FC94     |
| Type COMMON PREFIX<br>Call NON EMERGENCY<br>Mobile1 081-6171<br>Group1 7784              | Status: 23<br>SN :<br>Oner : |
| Mobile2 081- <b>5155</b><br>Group2 7784<br>Status Info 01                                | ERR:<br>DEV:                 |
| RF-Level: - 60.0 dBm                                                                     | PWR:                         |

Fig. 10.12: Test mask after querying status of mobile under test.

ETC.(3) INCL MOB INCL TSC STAT MOB STAT TSC RETURN

#### Sending status to mobile under test

Why? Test whether the mobile reacts correctly to a status message. The calls Interprefix and Common Prefix are tested.

- Register mobile under test.
  - Set type of call.
  - O (STAT TSC) starts test (halt with (STOP)).

Result

How?

• Status on display of mobile under test.

| TRUNKING                                                                                 | MPT 1327                    |
|------------------------------------------------------------------------------------------|-----------------------------|
| SYS 000001100011001<br>SYS decimal 00793<br>Control Channel 0201<br>Traffic Channel 0289 | ACK q0 D1C0DC2302C0 C994    |
| Type COMMON PREFIX<br>Call NON EMERGENCY                                                 | Status:                     |
| Group1 7784                                                                              | 5N :<br>Oper :<br>No : 6166 |
| Mobile2 081-6166<br>Group2 7784<br>Status Info 09                                        | ERR:<br>DEV:                |
| RF-Level: - 60.0 dBm                                                                     | PWR:                        |

ETC.(3) INCL MOB INCL TSC STAT MOB STAT TSC RETURN

Fig. 10.13: Test mask after sending status to mobile under test.

#### Receiving data telegram from mobile under test

| Why?   | Test whether the mobile can send data telegrams. The calls Interprefix, Common Prefix, PABX and PSTN are tested.                                                                                                    |  |  |  |
|--------|----------------------------------------------------------------------------------------------------|--|--|--|
| How?   | <ul> <li>Register mobile under test.</li> <li>(SDM MOB) starts test (halt with (STOP)).</li> <li>Send data telegrams from mobile under test.</li> </ul>                                                                                                    |  |  |  |
| Result | O Data telegrams are displayed in telegram field.           TRUNKING         MPT 1327           SYS 000000110001001         RCC           FB32DC5C688 D95F           Web int ice in the intervention of the intervention of |  |  |  |

ETC.(4) SDM MOB SDM TSC RETURN

Fig. 10.14: Test mask after receiving four data telegrams from mobile under test.

#### Sending data telegram to mobile under test

| Why?   | Test whether the mobile can receive data telegrams. The calls Interprefix, Common Prefix, PABX and PSTN are tested.                                                                   |
|--------|----------------------------------------------------------------------------------------------------|
| How?   | <ul> <li>O Enter data telegram in Parameter mask.</li> <li>O Register mobile under test.</li> <li>O Set type of call.</li> <li>O (SDM TSC) starts test (halt with (STOP)).</li> </ul> |
| Result | O Reaction of mobile under test to data telegram.                                                                                                    |

# Change channel

| Why?   | Test whether the mobile changes channel. Changes of channel can be made on the control channel and the traffic channel.                                                                                  |
|--------|----------------------------------------------------------------------------------------------------|
| How?   | <ul> <li>Change control channel:</li> <li>Register mobile under test.</li> <li>Enter new, valid control channel in Control Channel field.</li> <li>(NEW CHAN) starts test (halt with (STOP)).</li> </ul> |
|        | Change traffic channel:                                                                                                    |
|        | • Register mobile under test.                                                                                                    |
|        | • Start call with (MOBILE) or (TSC) (mobile must be on traffic channel).                                                                                                    |
|        | • Enter new, valid traffic channel in Traffic Channel field.                                                                                                    |
|        | O (NEW CHAN) starts test (halt with (STOP)).                                                                                                    |
| Result | • Change control channel: mobile must remain registered.<br>Change traffic channel: call must be maintained.                                                                                             |

### What is Trunking?

Trunking is a very complex system that could fill whole books. This is just a summary to show the ideas behind it, and as an example the setup of a normal call is explained.

Trunking, also known as trunked radio, is a further development of radiotelephony. In conventional radiotelephony all users have a frequency band that they can use at the same time. So undisturbed communication is not easy, because everyone can speak when he wants to. Private, for example business, matters can hardly be spoken of because all other users can listen in.

Trunking avoids these disadvantages. When one user calls another, a TSC (trunking system controller) chooses a free traffic channel from a trunk of channels. This traffic channel is only available to the two users for the duration of the call. Other users cannot listen in to them.

The TSC manages all operations in a trunking network. Each network is divided into small cells. So trunking sets can work with low and constant transmitter power and still produce reliable communication.

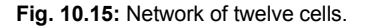

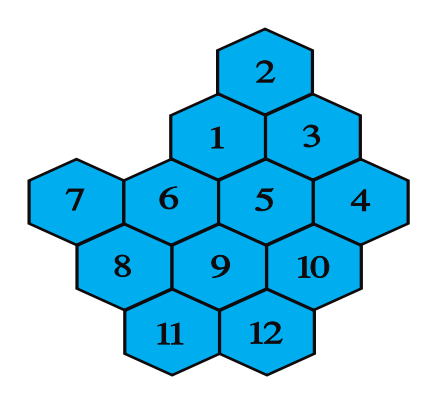

In large networks there are a number of TSCs, which are then controlled by an MSC (master system controller).

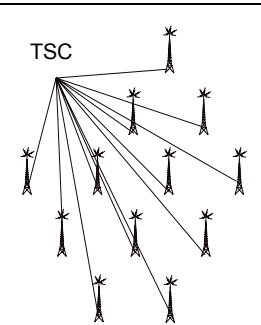

Fig. 10.16: Central system, one TSC (trunking system controller) controls all cells.

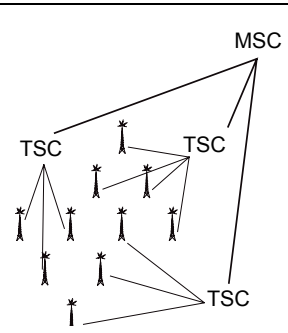

Fig. 10.17: Decentralized system, cells are assigned to several TSCs, which are controlled by one MSC (Master System Controller).

To prevent excessively long calls and thus long waiting times for a free traffic channel, trunking operators limit the speaking time. The TSC interrupts a connection if the permitted time is exceeded.

The signalling operations in trunking are digital and on a separate channel, the control channel. By means of telegrams (address code words) the TSC issues instructions to the subscriber sets or receives call requests.

The control channel is split up into time slots with a duration of 107 ms. In each time slot first the CCSC (control channel system code word) is transmitted and then a telegram.

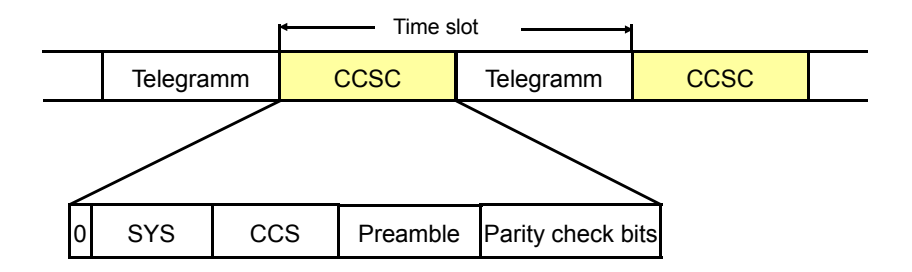

The CCSC consists of the SYS (system identity code), the CCS (code word completion sequence), the preamble and parity check bits. The preamble and parity check bits are defined in the specifications. The CCS is computed from the CCSC. The first bit of the CCSC is always 0.

The SYS contains important network information: the number of the network, the number of the cell in which transmission takes place and bits with which operating restrictions of the mobiles are coded for example. The significance of the individual bits is left to the network operators.

When the TSC is idling, it continuously transmits Aloha telegrams (after the CCSC). This more or less means "If anyone wants something, he can ask".

When a mobile is turned on, it first checks whether the SYS that it receives from the TSC is identical to its own. If it is, the mobile can check into or register in the cell of the network. The service display on the mobile then signals that calls can be transmitted and received. If the SYS is not identical, the mobile is not allowed in the network or the cell, so it will not register.

To send a normal call, the mobile waits for an Aloha telegram from the TSC. Then it sends a request telegram (RQS = request simple call message). The TSC checks whether the called mobile can be reached. It sends a set-related Ahoy telegram. This means that the mobile is requested to report in. It does this with an acknowledge telegram. Finally the TSC sends both mobiles a GTC telegram (goto channel telegram) with the number of the traffic channel on which the call is to be made. After that the TSC again transmits Aloha telegrams.

# Speed Summary

| Parameter mask                  |                                                                                                    |  |  |
|---------------------------------|----------------------------------------------------------------------------------------------------|--|--|
| Entry fields                    |                                                                                                    |  |  |
| System                          | Setting of trunked-radio system (MPT 1327 or PAA 2424)                                                                                                    |  |  |
| Lower Band Base Freq.<br>(LBBF) | Frequency of lower band                                                                                                    |  |  |
| Channel Correspond. to<br>LBBF  | Channel number corresponding to LBBF                                                                                                    |  |  |
| Duplex Space                    | Duplex spacing                                                                                                    |  |  |
| Channel Space                   | Channel spacing                                                                                                    |  |  |
| Channel No.                     | Scroll variable that determines, with increasing channel<br>number, whether value of carrier frequency rises<br>(Freq. ↑) or falls (Freq. ↓)                           |  |  |
| RX Frequency                    | Scroll variables that determine whether mobile receives in Upper Band or Lower Band                                                                                    |  |  |
| Channel Number Offset           | Entry of channel offset                                                                                                    |  |  |
| Type of Ident Display           | Scroll variable that determines whether call number of mobile appears in test mask in form Prefix-Ident or NP-FIN-UN                                                   |  |  |
| LEN                             | Scroll variable that determines number of following data code words<br>0 = 1 data code word, $1 = 2$ data code words, $2 = 3$ data code words, $3 = 4$ data code words |  |  |
| RSA1-RSA4                       | Return slot access flag                                                                                                    |  |  |
| Data codeword 1-4               | Data telegrams 1-4                                                                                                    |  |  |
| Softkeys                        |                                                                                                    |  |  |
| (TEST)                          | Call up test mask                                                                                                    |  |  |
| RETURN                          | Call up OPTION CARD mask                                                                                                    |  |  |
|                                 | Test mask                                                                                                    |  |  |
| Entry fields                    |                                                                                                    |  |  |
| SYS                             | System identity code                                                                                                    |  |  |
| SYS decimal                     | System identity code decimal                                                                                                    |  |  |
| Control Channel                 | Number of valid control channel                                                                                                    |  |  |
| Туре                            | Scroll variable that determines type of call                                                                                                    |  |  |
| Call                            | Scroll variable that determines whether normal call or emergency call is transmitted                                                                                   |  |  |
| Traffic Channel                 | Number of traffic channel                                                                                                    |  |  |
| Mobile1                         | Call number of mobile (is also result field)                                                                                                    |  |  |
| Group1                          | Group number of mobile                                                                                                    |  |  |

| Mobile2        | Call number of virtual mobile (is simulated by STABILOCK)    |  |
|----------------|--------------------------------------------------------------|--|
| Group2         | Group number of virtual mobile (is simulated by STABILOCK)   |  |
| Status Info    | Status of virtual mobile                                     |  |
| RF Level       | RF output level of Communication Test Set                    |  |
| Result fields  |                                                              |  |
| Mobile1        | Call number of mobile (is also entry field)                  |  |
| Telegram field | Display of first five telegrams and last telegram received   |  |
| Status         | Status of mobile (after (STATUS))                            |  |
| SN             | Serial number of mobile (after (SER. NR))                    |  |
| Oper           | Pressel on, pressel off, pressel continuously on, call ended |  |
| No             | Call number and type transmitted by mobile                   |  |
| ERR            | Frequency error of mobile                                    |  |
| DEV            | Frequency deviation of mobile                                |  |
| PWR            | Transmitted power of mobile                                  |  |
|                |                                                              |  |

| Softkeys    |                                                                        |
|-------------|------------------------------------------------------------------------|
| (ETC.(1-4)) | Switches to next softkey level                                         |
| (REGISTR.)  | Requests mobile under test to register                                 |
| (RELEASE)   | Clears down connection (mobile stays on control channel)               |
| (MOBILE)    | Starts test "Mobile calls"                                             |
| TSC         | Starts test "Mobile is called"                                         |
| (RETURN)    | Calls up parameter mask                                                |
| (SER. NO.)  | Queries serial number of mobile                                        |
| (NEW CHAN)  | Changes from current channel to new channel                            |
| (GROUPMOB)  | Group call from mobile                                                 |
| (GROUPTSC)  | Group call from Communication Test Set                                 |
| (INCL MOB)  | Mobile includes third mobile (virtual mobile) in ongoing call          |
| (INCL TSC)  | Communication Test Set includes mobile as third mobile in ongoing call |
| (STAT MOB)  | Status of mobile                                                       |
| (STAT TSC)  | Communication Test Set sends status to mobile                          |
| (SDM MOB)   | Data telegram sent by mobile                                           |
| (SDM TSC)   | Data telegram sent by Communication Test Set                           |

# Lifeline

The chronological lifeline tells you what modifications have been made to the software (SW) and the operating instructions. After a software update the lifeline helps you to find out quickly about all major changes (see code) in the updated operating instructions that are supplied.

| Code: | de: C = Correction, IN = Important Note, NF = New Feature |                |      |                                                   |
|-------|-----------------------------------------------------------|----------------|------|---------------------------------------------------|
| SW    | Doc.<br>Version                                           | $\Delta$ pages | Code | Changes                                           |
| 2.00  | 9107-200-A                                                | some           | -    | First edition of manual.                          |
| 3.00  | 9209-300-A                                                | all            | NF   | Trunking MPT 1343 and PAA 2727 combined.          |
|       | 9209-300-B                                                | some           | С    | Corrections in manual.                            |
|       | 9302-300-C                                                | 10-6           | С    | New definition of Channel number offset.          |
|       |                                                           | 10-17          | С    | Correction of picture.                            |
| 3.20  | 9401-320-A                                                | all            | NF   | Description in new format.                        |
|       |                                                           | 10-7           | NF   | Now relay 5 addressable.                          |
|       |                                                           | 10-6           | NF   | Duplex space with 2 digits after decimal point.   |
|       |                                                           | 10-6           | NF   | Channel space with 3 digits before decimal point. |
|       | 9507-320-B                                                | 10-12          | IN   | New information about registration.               |
|       |                                                           |                |      |                                                   |
|       |                                                           |                |      |                                                   |
|       |                                                           |                |      |                                                   |
|       |                                                           |                |      |                                                   |
|       |                                                           |                |      |                                                   |
|       |                                                           |                |      |                                                   |
|       |                                                           |                |      |                                                   |
|       |                                                           |                |      |                                                   |
|       |                                                           |                |      |                                                   |
|       |                                                           |                |      |                                                   |
|       |                                                           |                |      |                                                   |
|       |                                                           |                |      |                                                   |
|       |                                                           |                |      |                                                   |
|       |                                                           |                |      |                                                   |
|       |                                                           |                |      |                                                   |
|       |                                                           |                |      |                                                   |